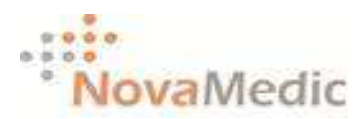

## **User Manual Billing Online**

# ระบบวางบิลออนไลน์

#### 1. การเข้าสู่ระบบ

การเริ่มต้นใช้โปรแกรม ผู้ใช้จะต้องทำการเข้า Internet ก่อน และพิมพ์

Link <u>http://www.bill.novamedic.co.th</u> แล้วกคปุ่ม Enter จะปรากฎหน้าจอคังรูป

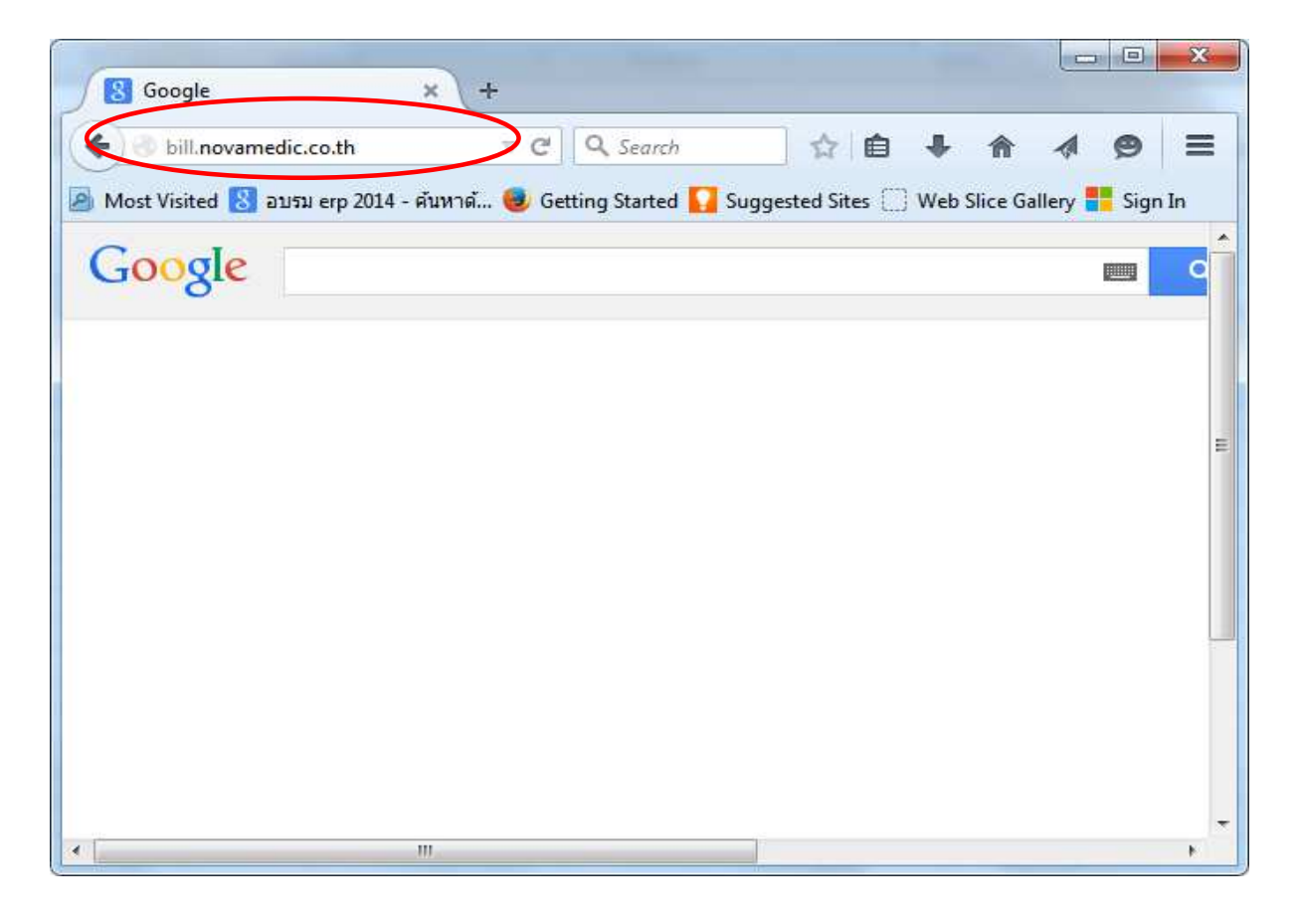

# 2. ผู้ใช้กรอก Username และ Password ซึ่งบริษัท โนวาเมดิค จำกัด เป็นผู้ Set ให้

2.1 Username ใส่เลขประจำตัวนิติบุคคล 13 หลัก

(ถ้าเป็นบุคคลธรรมดาให้ระบุเลขประจำตัวประชาชน)

2.2 Password ใส่ 0000 **\*\*Password เริ่มแรกในการเข้าใช้ระบบ\*\*** 

เมื่อระบุข้อมูลทั้ง 2 รายการแล้ว กคปุ่ม Login ปรากฎหน้าจอดังรูป

| Login                                                        | × +                                                               |       |                         |
|--------------------------------------------------------------|-------------------------------------------------------------------|-------|-------------------------|
| 🔶 🔮 bill.novamedic.co.t<br>🧟 Most Visited <u> 8</u> ລນຈນ erp | น/FormLogin.pl マ C े Q Search<br>2014 - ด้นหาด้ 🥹 Getting Started | 😭 💼 🔸 | Slice Gallery 👫 Sign In |
|                                                              | Username:<br>31<br>Password:                                      |       |                         |

### 3. Setting การใช้งานเริ่มแรก (ทำครั้งเดียว)

ผู้ใช้จะต้องทำการ Setting ข้อมูลของบริษัทตนเอง โดยกดปุ่ม วางบิลหรือ <mark>คลิ๊กที่นี่ค่ะ</mark>

3.1 ชื่อเข้าระบบ – จะถูก Lock โดยฐานข้อมูลของ บริษัท โนวาเมดิก จำกัด เท่านั้น

3.2 รหัสผ่าน – หลังจากใช้ Password 0000 ในการเข้าระบบเริ่มแรกแล้ว ให้ผู้ใช้งาน Set Password ใหม่เป็นตัวเลง 4 หลัก ในการเข้าใช้งานครั้งต่อไป

3.3 ระบุชื่อผู้ติดต่อ, ระบุ Email ผู้ติดต่อ, ตรวจสอบเบอร์ โทรศัพท์ ไว้ในฐานข้อมูลของ บริษัท โนวาเมดิก จำกัด (เพื่อสะดวกในการติดต่อกรณีเกิดปัญหาในการวางบิล) เมื่อระบุครบแล้วกดปุ่ม OK จะ ปรากฎหน้าจอดังรูป

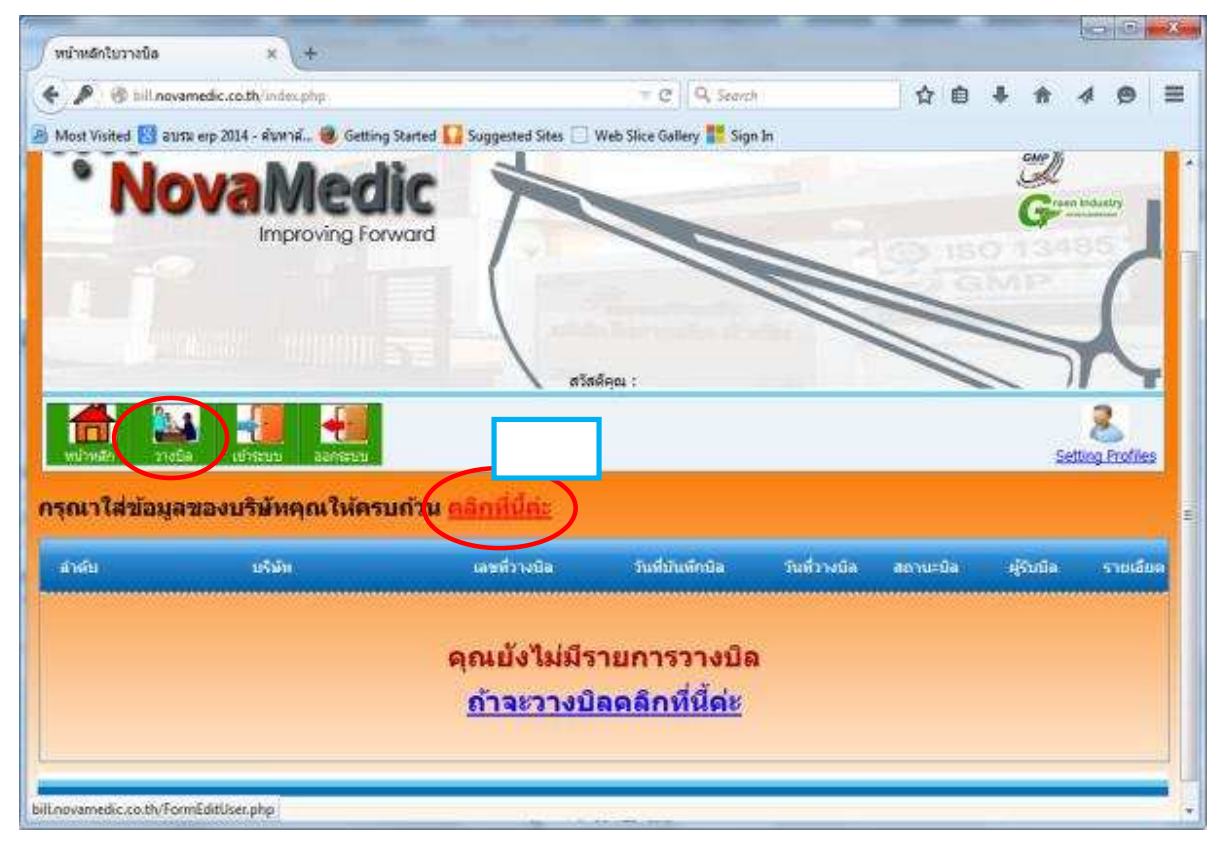

### 3. Setting การใช้งานเริ่มแรก (ต่อ)

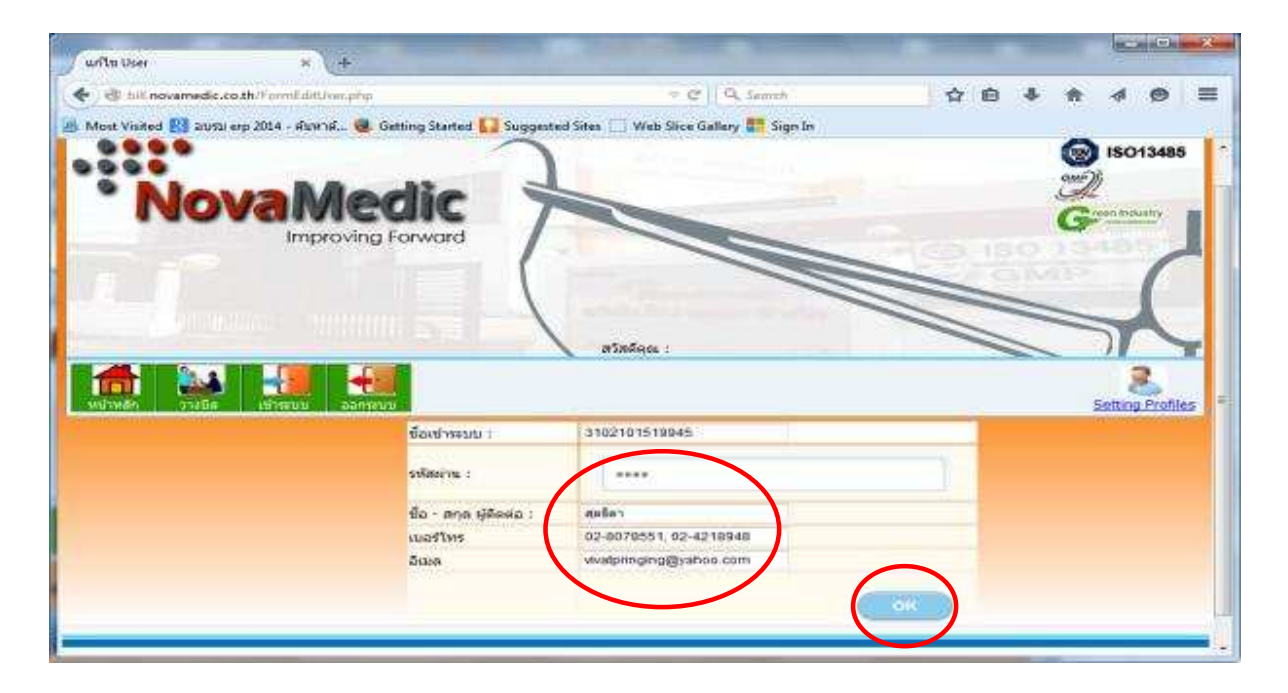

#### 4. ทำการวางบิลผ่านระบบออนไลน์

4.1 เมื่อทำการ Setting ตั้งค่าการใช้งานเริ่มแรกแล้ว ระบบจะกลับเข้าสูหน้าหลัก เริ่มการวาง Bill ให้กดที่ วางบิล Tab ด้านบน ปรากฎหน้าจอดังรูป

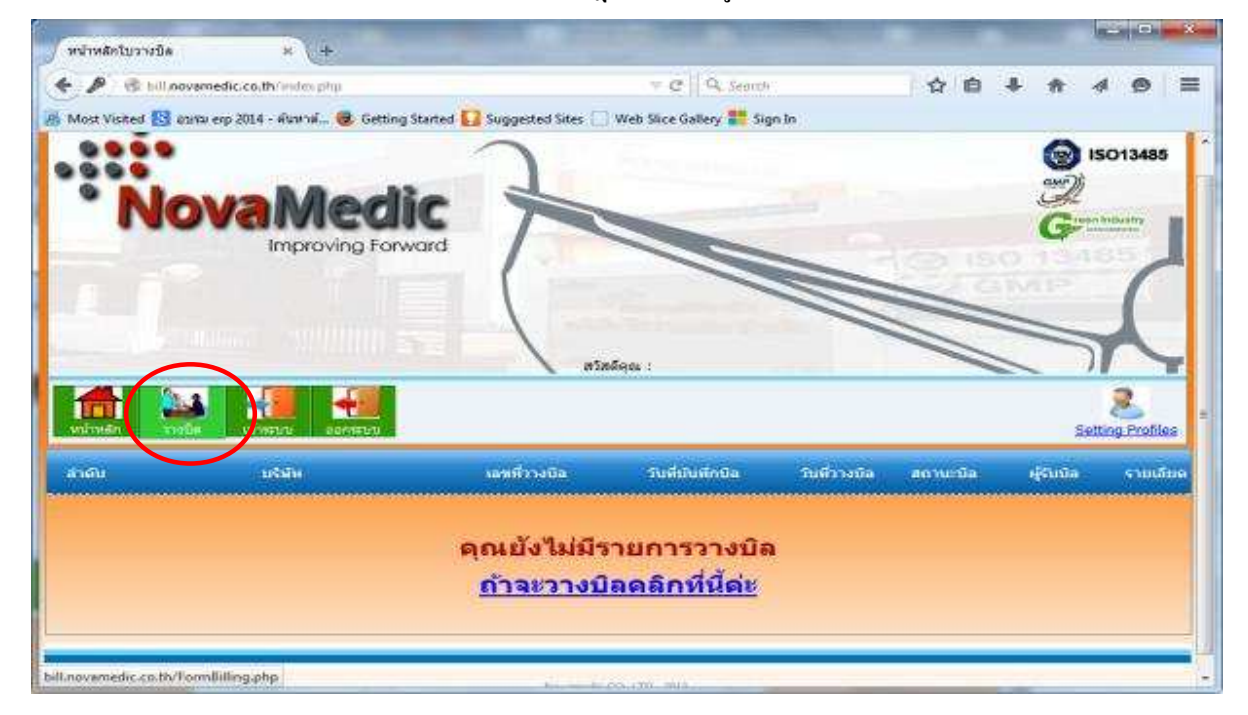

4.2 ระบุเลขที่เอกสารใบแจ้งหนี้ที่จะวางบิล รายการที่ต้องระบุ มีดังนี้

- เลขที่ใบแจ้งหนี้/ใบส่งสินค้า/ใบกำกับภาษี

- ราคาสินค้า/บริการ (ก่อนภาษีมูลค่าเพิ่ม)
- ระบุวันที่ ตามเอกสาร ใบแจ้งหนี้/ใบส่งสินค้า/ใบกำกับภาษี
- ระบุภาษีมูลค่าเพิ่ม 7% ถ้าไม่มีระบุ 0%

ดังรูปภาพที่ปรากฎบนหน้าจอ

กรณีวางบิล 1 ใบแจ้งหนึ่

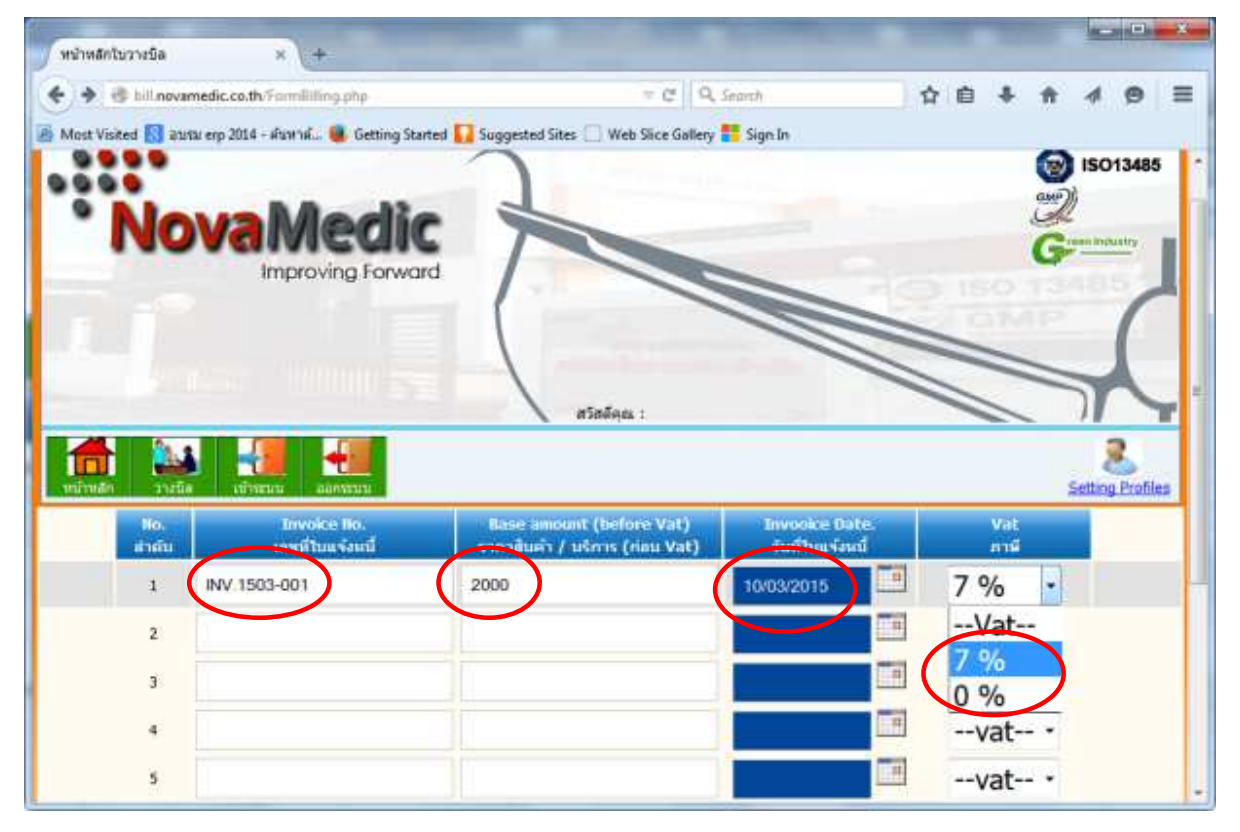

กรณีวางบิลหลายใบแจ้งหนี้ (ทำรายการได้ 10 ใบแจ้งหนี้/การวางบิล 1 ชุด)

ถ้าเกิน 10 รายการ ให้ทำการเริ่มวางบิลครั้งต่อไป

| 1100         |                                 |                                                           |                              |            |            | 5 | etting Pri |
|--------------|---------------------------------|-----------------------------------------------------------|------------------------------|------------|------------|---|------------|
| Ho.<br>Artin | ไทย์ดีหว่า<br>เมษาที่ในแห้งหนึ่ | Base amount (before Vat)<br>รายาภัณฑ์1 / บริการ (กยน Vat) | Invooice Da<br>วันที่ไปเหลือ | Vat<br>and | T          |   |            |
| 1            | INV 1503-001                    | 2000                                                      | 10/03/2015                   |            | 7%         | • |            |
| 2            | INV.1503-002                    | 3000                                                      | 10/03/2015                   | -          | 7%         | * |            |
| з            | -t-                             |                                                           | 1                            | 111        | vat-       |   |            |
| 4            |                                 |                                                           |                              |            | vat-       |   |            |
| 5            |                                 |                                                           |                              | 100        | vat-       |   |            |
| 6            |                                 |                                                           |                              |            | vat-       |   |            |
| 7            |                                 |                                                           | 4                            | 111        | vat-       |   |            |
| 8            |                                 |                                                           |                              | TH.        | vat-       |   |            |
| 9            |                                 |                                                           |                              | 10         | vat-       |   |            |
|              |                                 |                                                           |                              | (TH)       | 2550500000 |   |            |

เมื่อกรอกเอกสารที่จะทำการวางบิลครบแล้ว ให้กดปุ่ม OK ดังรูปภาพด้านบน

## 5. เสร็จสิ้นวางบิลผ่านระบบออนไลน์

เมื่อทำรายการตามข้อ 4 และกดปุ่ม OK แล้วระบบจะแสดงหน้าจอ "ใบรับวางบิล" ตามที่ปรากฎ หน้าจอดังรูป

5.1 เอกสารจะระบุวันที่นัคชำระเงิน

5.2 หลักฐานในการรับเช็คของ บริษัท โนวาเมคิค จำกัด ให้ Print ใบรับวางบิล คลิ๊กที่ปุ่ม

Download FDF 1 ฉบับ ในวันมารับเช็ค

| หน้าฟล้าในราวนี้อ                                                | x +                                                  |                                                                                                    |                                               |                                   |                        |                           |   |   |   |   |     |   |  |  |
|------------------------------------------------------------------|------------------------------------------------------|----------------------------------------------------------------------------------------------------|-----------------------------------------------|-----------------------------------|------------------------|---------------------------|---|---|---|---|-----|---|--|--|
| 🗧 🖲 64. novemetic.co.th/Thankyou/combiling.php?billD=NAMI338-886 |                                                      |                                                                                                    | ≠ ¢   9                                       | Search                            |                        | 合自                        | ŧ | ŧ | 4 | 0 | III |   |  |  |
| Most Visited 🛃 atom esp 200                                      | 14 - Rumál 📵 Getting Started                         | 🖸 Suggested Sites 🗍 Web Sice Ga                                                                          | allery 📕 Sign In                              |                                   |                        |                           |   |   |   |   |     |   |  |  |
|                                                                  |                                                      |                                                                                                    | บร์พิท ใบราเบลิด ร่าก่                        | 9                                 |                        | IN Province               |   |   |   |   |     | ľ |  |  |
|                                                                  | uldu                                                 | Maderatud                                                                                                |                                               |                                   | นสที<br>วันทั          | NVM1503-006<br>11.03.2015 |   |   |   |   |     |   |  |  |
|                                                                  | fioj<br>Landsshitujilan 6<br>Gladis<br>Tas<br>Naj    | 390 azustalims 1 muanuz mua<br>3102101519945<br>apšar<br>02-8076551, 02-4218948<br>vkatpinging@pahoa.com | augu (1911, 10150                             |                                   |                        |                           |   |   |   |   |     |   |  |  |
|                                                                  | ให้ขวางยัด ดาย<br>รายการผ่อไปนี้                     |                                                                                                    |                                               |                                   |                        |                           |   |   |   |   |     |   |  |  |
|                                                                  | No<br>สำคัญที่                                       | Invoice No.<br>เมษร์ไปเช่ากันกาษี                                                                        | Invoice Date.<br>ธรรัณที่                     | Base amount<br>ราคาสับคำ / บริการ | Vat<br>ภาษีนุลค่าเพิ่ม | Total Amount<br>ปริตราม   |   |   |   |   |     |   |  |  |
|                                                                  | 1                                                    | 3VV.1503-001                                                                                             | 10.03.2015                                    | 2,000.00                          | 7                      | 2,148.00                  |   |   |   |   |     |   |  |  |
|                                                                  | 2                                                    | BW.1503-682                                                                                              | 10.03.2015                                    | 3,000.00                          | 7                      | 3,218,48                  |   |   |   |   |     |   |  |  |
|                                                                  | rtu 2 rotern<br>viðin 1 lahisigan<br>giturívila stær | ทางปัฒนา นัยปังที่ 11.83.2015                                                                            | ทัศนศาสร์อย่างในการยำเ<br>ในปีสถาย 25.14.2015 | )                                 |                        | 5,359.00                  |   |   |   |   |     |   |  |  |
| billaovamedic.co.th/ReportPOF p                                  | ahg ThaliDa-NV M1583-006-                            |                                                                                                    | Desnicad FDF                                  | >                                 |                        |                           |   |   |   |   |     |   |  |  |

\*\*กรณีต้องการเปลี่ยนแปลง Password

คลิ๊กที่ปุ่ม Setting Profiles และ Key Password ใหม่ จากนั้นกด OK ตามที่ปรากฎหน้าจอดังรูป ระบบจะบันทึก Password สำหรับการใช้งานครั้งต่อไป

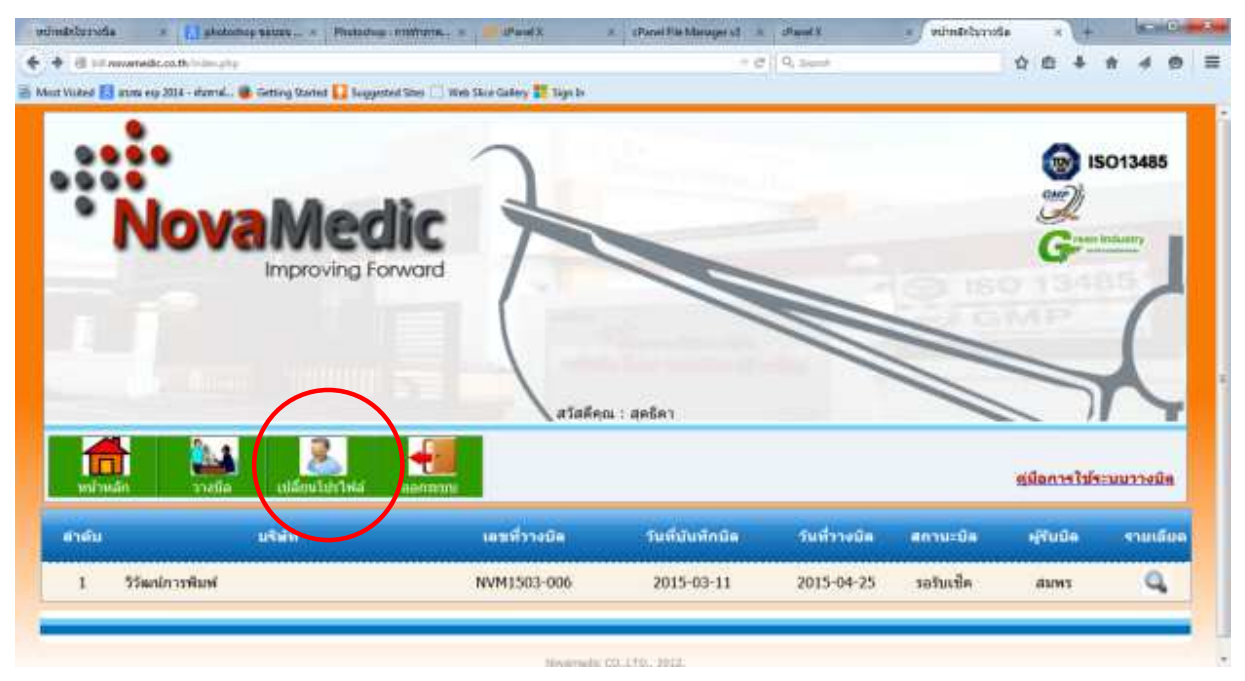

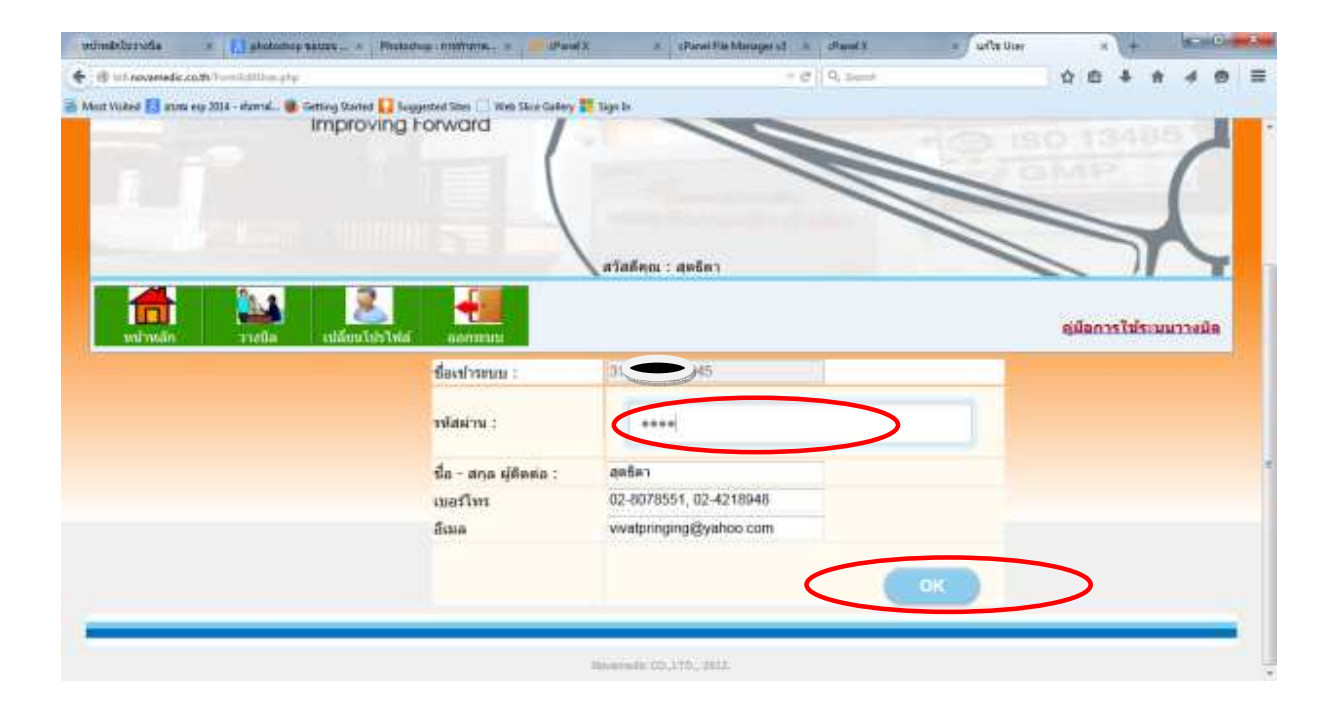